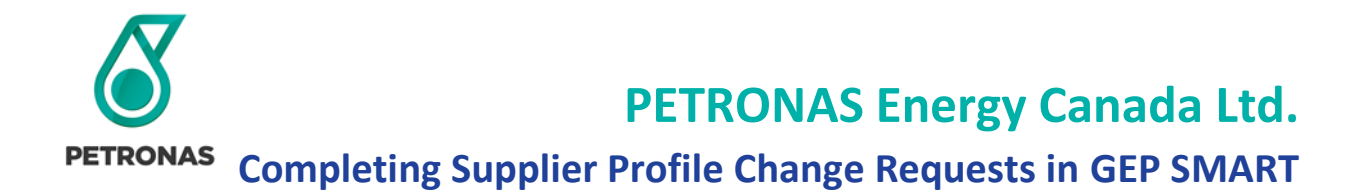

For material changes to your company's information or to fill in missing information on your GEP SMART Supplier Profile, you can create a Supplier Profile Change Request in only a few minutes.

### Step 1: Sign into GEP Business Network or GEP SMART Portal

Sign into GEP SMART with the email sent to you from PETRONAS Canada or via <u>https://businessnetwork-idp.gep.com</u>

| Business Network |                                                            |
|------------------|------------------------------------------------------------|
|                  | Sign in to GEP Business Network<br>Enter your detail below |
|                  | Username                                                   |
|                  | Password                                                   |
|                  | English English                                            |
|                  | Sign In                                                    |
|                  | New to GEP Business Network                                |
|                  | Register                                                   |
|                  | For help: Supplier FAQs: Quick Guide                       |
|                  |                                                            |
|                  |                                                            |

Step 2: Click The 'Review Profile' Button

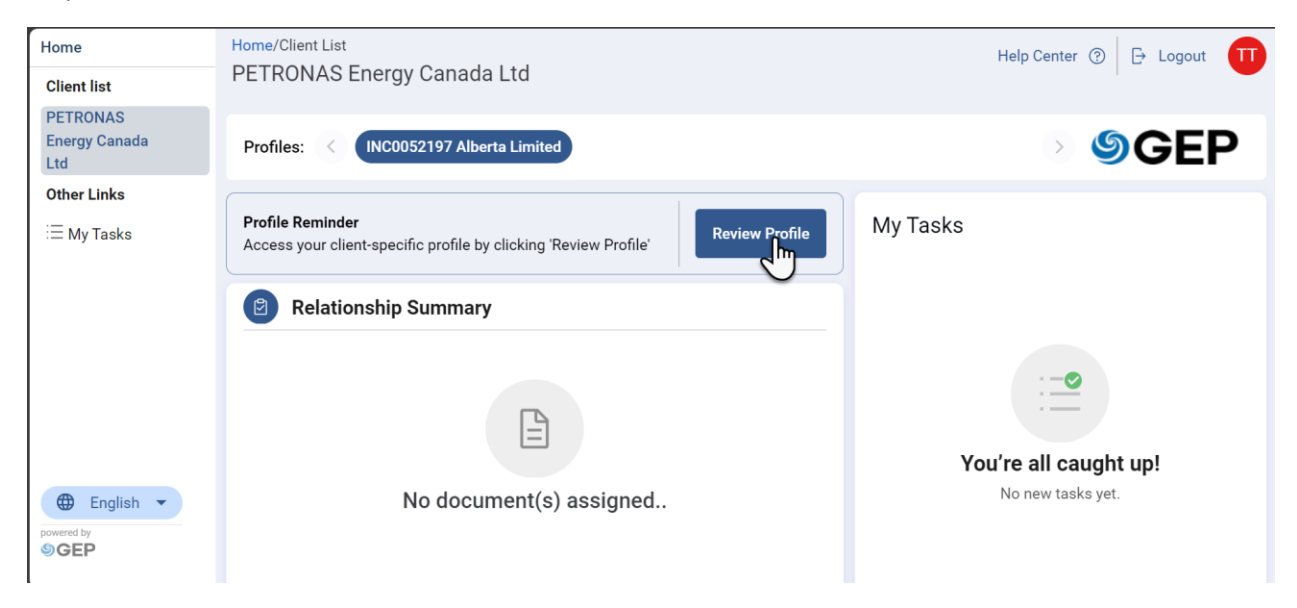

Step 3: Click The 'Create change request' Button Located Near the Bottom Right Side of the Screen.

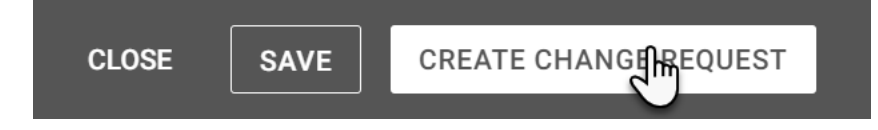

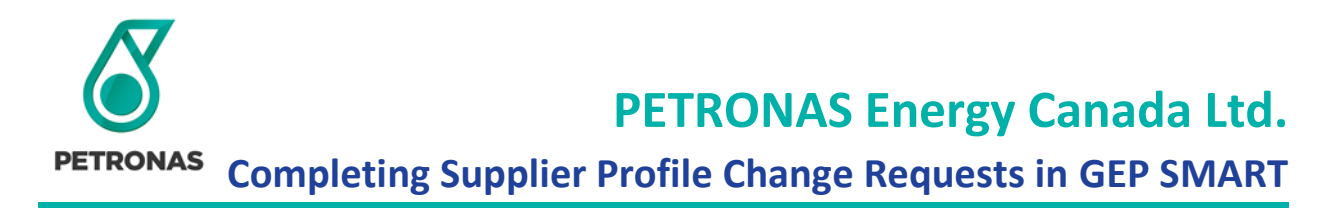

Step 4: Click YES to Confirm your Intention to Create a Supplier Profile Change Request

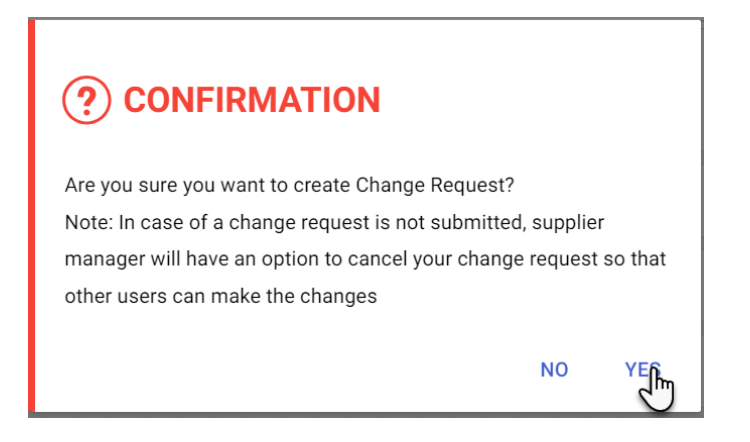

## Step 5: Edit Supplier Profile Details

The status in the yellow bar, along the top of the page, will change to "Change request is in progress". From the vertical menu bar, select the section you would like to update. Edit applicable fields by either clicking directly on the field, or the Edit  $\checkmark$  or Add New  $\oplus$  buttons where available.

| ← 🖧 INC0052197 ALBER           | TA LIMITED (106411)                                    |                                                    |                                               |                     |                   | <b>€</b> <sup>1</sup> ( <b>€</b> <sup>0</sup> : |
|--------------------------------|--------------------------------------------------------|----------------------------------------------------|-----------------------------------------------|---------------------|-------------------|-------------------------------------------------|
| Change request is in progress  |                                                        |                                                    |                                               |                     |                   |                                                 |
| BASIC DETAILS                  | ✓ BASIC DETAILS                                        |                                                    |                                               |                     |                   |                                                 |
| IDENTIFICATION INFORMATION     | *indicates required fields                             |                                                    |                                               |                     |                   |                                                 |
| SUPPLIER SOURCE<br>INFORMATION | YOUR COMPANY                                           | Supplier's Legal Name*<br>INC0052197 Alberta Limit | Parent Company's Ident<br>Parent Company Name | Parent Company Name | Doing Business As | Normalised Name                                 |
| PAYMENT TERMS                  | LOGO HERE                                              | Relation                                           | Frank Marrie A.                               |                     |                   |                                                 |
| RELATIONSHIP INFORMATION       | Supported file formats:<br>png, jpeg.jpg               | SMART by GEP                                       | Formerly Known As                             | G&A Node +5 More    | Company Wide      | Americas                                        |
| CERTIFICATES                   | Max file size : 5MB<br>Resolution : 200 X 200<br>pixel | Supplier Managers*                                 | Status                                        | Reasons for adding  |                   |                                                 |
| FIRST NATION BAND              |                                                        | Sid Supplier Manager                               | SAP Active                                    | View Reasons        |                   |                                                 |
| REGISTRATION INFORMATION       |                                                        |                                                    |                                               |                     |                   |                                                 |
| LOCATION INFORMATION           |                                                        |                                                    |                                               |                     |                   |                                                 |
| CONTACT INFORMATION            | > IDENTIFICATION INFOR                                 | MATION                                             |                                               |                     |                   |                                                 |
| BUSINESS INFORMATION           | > SUPPLIER SOURCE INF                                  | ORMATION                                           |                                               |                     |                   |                                                 |
| PROFILE<br>COMPLETENESS        |                                                        |                                                    |                                               | DELET               | E SUBMIT SAVE AN  | ID EXIT CLOSE SAVE                              |

## Step 6: Complete and Submit your Supplier Profile Change Request

Once your edits and additions are completed, you have five options in the bottom right corner. DELETE, SUBMIT, SAVE & EXIT, CLOSE and SAVE.

| DELETE      | Cancel the Change Request                                                |
|-------------|--------------------------------------------------------------------------|
| SUBMIT      | Send the Change Request to the PETRONAS Canada for review and approval.  |
| SAVE & EXIT | The record will be saved, and you be moved out of edit mode.             |
|             | Select CONTINUE EDITING to make additional changes to the record         |
| CLOSE       | The record will close, and you will be redirected to GEP Home page.      |
| SAVE        | The record will save, and you will have the ability to continue editing. |

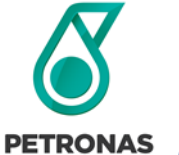

# **PETRONAS Energy Canada Ltd.**

AS Completing Supplier Profile Change Requests in GEP SMART

Note – If you only choose to save, the record will be locked for editing by other users. The Change Request is not finalized until you select SUBMIT.

Once you select SUBMIT, the status on the yellow bar will update to "The approval of an existing change request is pending approval. To view the change request Click here". The record will route to the Supplier Manager to review and approve.

| ← ᅀᅭᆲ INC0052197 ALBER                  | TA LIMITED (106411)                  |                                                      |                                               |                             |                   | 5 <sup>1</sup> (5 <sup>0</sup> : |
|-----------------------------------------|--------------------------------------|------------------------------------------------------|-----------------------------------------------|-----------------------------|-------------------|----------------------------------|
| The approval of an existing change requ | est is pending approval. To view the | e change request Click here                          |                                               |                             |                   |                                  |
| BASIC DETAILS                           | ✓ BASIC DETAILS                      |                                                      |                                               |                             |                   |                                  |
| IDENTIFICATION INFORMATION              | *indicates required fields           |                                                      |                                               |                             |                   |                                  |
| SUPPLIER SOURCE<br>INFORMATION          | YOUR COMPANY                         | Supplier's Legal Name*<br>INC0052197 Alberta Limited | Parent Company's Ident<br>Parent Company Name | Parent Company Name         | Doing Business As | Normalised Name                  |
| PAYMENT TERMS                           | LOGO HERE                            | Origination                                          | Formerly Known As                             | Category*                   | Org. Entity*      | Region*                          |
| RELATIONSHIP INFORMATION                | mg, jpeg.jpg<br>Max file size : 5MB  | SMART by GEP                                         | -                                             | G&A Node +5 More            | Company Wide      | Americas                         |
| CERTIFICATES                            | Resolution : 200 X 200<br>pixel      | Supplier Managers*                                   | Status                                        | Reasons for adding supplier |                   |                                  |
| FIRST NATION BAND                       | <                                    | Sid Supplier Manager                                 | SAP Active                                    | View Reasons                |                   |                                  |
| REGISTRATION INFORMATION                |                                      |                                                      |                                               |                             |                   |                                  |
| LOCATION INFORMATION                    | V IDENTIFICATION INFOR               | RMATION                                              |                                               |                             |                   |                                  |
| CONTACT INFORMATION                     |                                      |                                                      |                                               |                             |                   |                                  |

# Support & Assistance

Should you have any questions related to the GEP SMART application, please contact any available support resources:

eMail:

scm@petronascanada.com

#### support@gep.com

### **GEP Support Lines:**

Canada: +1 416-482-2900 USA: +1 732 428 1578 Asia: +91 22 61 372 148 Europe: +42 022 59 86 501